# **RICOH** *G700* ファームウェアアップデート手順説明書

本説明書では、弊社ホームページからG700のファームウェアをダウンロードし、アップデー トを行う方法を説明しています。 ファームウェアのアップデートを行うには、下記の操作を行ってください。

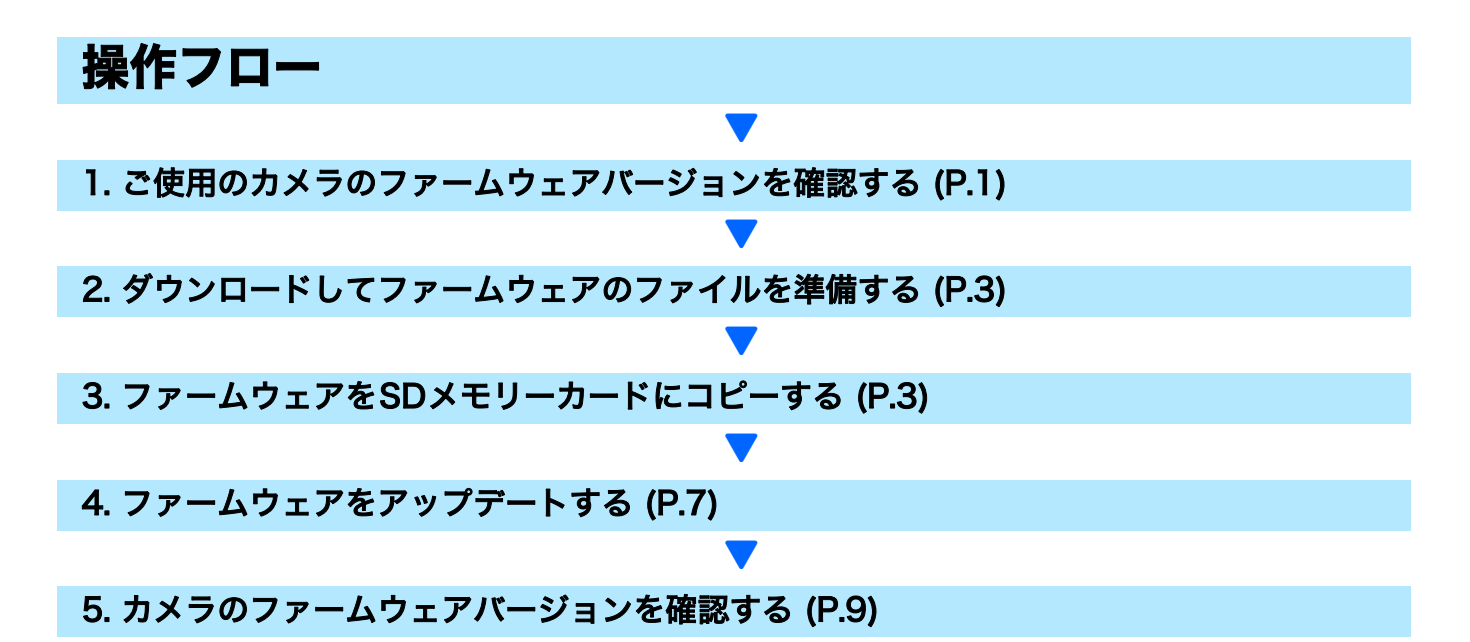

### 準備

#### 《必要なもの》

- カメラ本体
- 充電済みの電池(カメラ本体にセットしておきます)
- SDメモリーカード(空き容量が約9MBあること、またはカメラで初期化<sup>\*1</sup>されていること。 SDXCカードは使用できません。)
- ・ パソコン
- 付属のUSBケーブルまたはカードリーダー・ライター

#### <sup>\*1</sup>SDメモリーカードを初期化する

#### 注意

画像が記録されているカードを初期化すると、内容がすべて消えてしまいます。必要な画像は、あ らかじめパソコンに保存してからカードを初期化してください。

- カメラにSDメモリーカードをセットし、電源をオンにする
- MENU/OKボタンを押す
- 3. セットアップメニューを表示する
- 4. [初期化 [カード]]を選んで、▶ボタンを押す
- 5. [はい]を選択し、 値/ らボタンを押す

## 1. ファームウェアバージョンを確認する

### 注意

初めに、以下の方法でファームウェアのバージョンを必ず確認してください。ファームウェアが最 新のバージョンである場合は、アップデートの必要はありません。

ファームウェア情報については、弊社ホームページ(http://www.ricoh.co.jp/dc/support/)をご 覧ください。

カメラの電源がオフの状態で▼ボタン(①)を押しなが
 ら▶(再生)ボタン(②)を2、3秒間長押しする

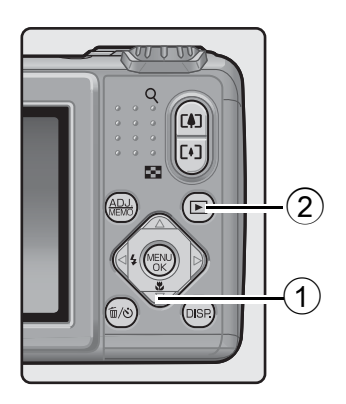

- 2. 画像モニターに表示されているファームウェアのバージョンを確認する
  - ご確認いただくのは、下図の囲った部分です。例:ファームウェアのバージョンがv1.07の場合、下記のように [MAIN:v1.07]と表示されます。

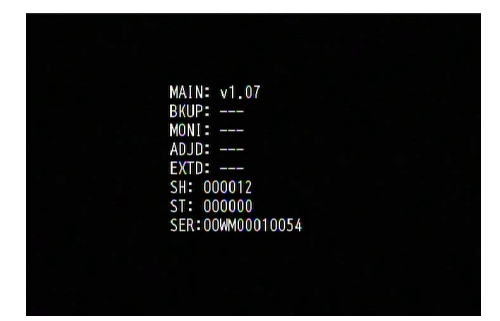

- 表示されたバージョンと弊社ホームページにて案内しているファームウェアのバージョンが同じであれば、アップデートの必要はありません。
- ファームウェアのバージョンが画像モニターに約20秒間表示され、その後、画像モニターの表示が再生モードの画面に切り替わります。
- 3. カメラの電源をオフにする

## 2. ダウンロードしてファームウェアのファイルを準備する

- 1. 弊社ホームページからファームウェアをパソコンにダウンロードする
- ダウンロードしたファイルをダブルクリックするか、ダイアログ画面(下図参照)が出た場合は[OK]をクリックする
  - ・ Windowsの場合は、解凍先を指定して[OK]をクリックする。

| ×                                     |
|---------------------------------------|
|                                       |
| ● ● ● ● ● ● ● ● ● ● ● ● ● ● ● ● ● ● ● |
|                                       |
| キャンセル( <u>©</u> )                     |
|                                       |

- Macintoshの場合は、解凍されたフォルダがデスクトップに表示されます。
- G700 Updateフォルダが作成され、[Firmware relxxx (xxxはバージョンナンバー)]フォルダ内に、ファームウェアのファイル、plaunch3ができます。

Windowsをご使用の場合

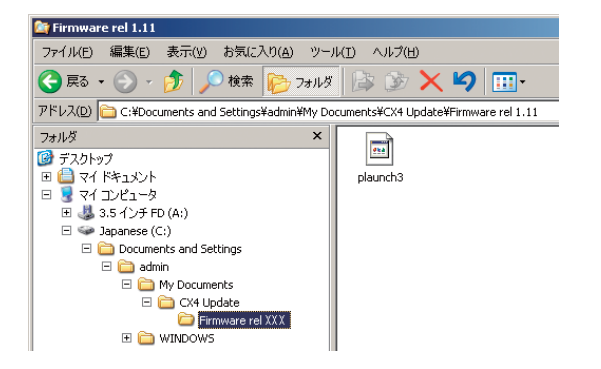

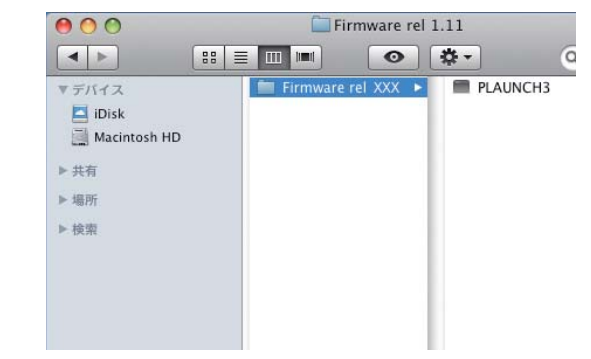

Macintoshをご使用の場合

### 3. ファームウェアをSDメモリーカードにコピーする

ファームウェアをSDメモリーカードにコピーするには、以下の2つの方法があります。

- カメラとパソコンをUSBケーブルで接続してファームウェアをコピーする方法 (→ P.4参照)
- ② カードリーダー/ライターとパソコンを使用、もしくは SD メモリーカードスロット内蔵の パソコンを使って、SDメモリーカードにファームウェアをコピーする方法 (→ P.5参照)

### ① カメラとパソコンをUSBケーブルで接続してファームウェアをコピーする方法

- カメラにSDメモリーカードをセットする
- カメラの電源がオフの状態で、カメラとパソコンを付属の USB ケーブルで接続する
  - カメラの電源が自動的にオンになります。電源がオンにならない場合は、カメラの POWER(電源)ボタンを押して電源をオンにしてください。
  - 電源がオンになると、カメラの画像モニターは、[接続待ち…]を表示し、しばらくすると [PC接続中…]の画面になります。

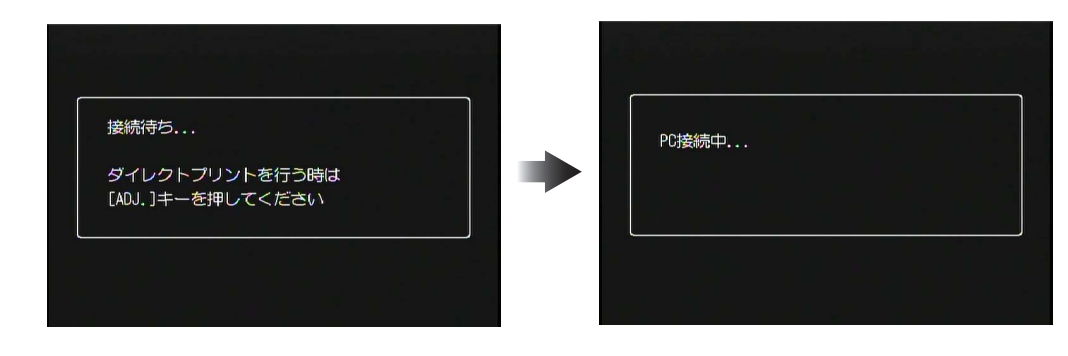

## 注意

MENU/OK ボタンは押さないでください。

- WindowsでDC Softwareをインストールしている場合は、DL-10が自動的に起動することがあります。この場合は、DL-10を終了させてください。
- Windows XP、Windows VistaまたはWindows 7で [リムーバブルディスク] ダイアロ グが表示された場合は、[キャンセル] をクリックしてください。
- Mac OS XでiPhotoが起動した場合は、iPhotoを終了させてください。

#### [plaunch3]のファイルをSDメモリーカードにコピーする

- ・ コピーする場所は下図をご参照ください。
- カメラのドライブの名称は、ご使用のOSにより異なります。
   例:「リムーバブルディスク」など

Øka

plaunch3

CLIPINFO

'nΗ

DCIM

•

カメラでSDメモリーカードを初期化した場合、SDメモリーカードは[RICOHDCX]と表示されます。

#### Windowsをご使用の場合

×

ファイル(E) 編集(E) 表示(V) お気に入り(A)

🔇 戻る 🔹 🕥 🖌 🏂 🔎 検索

RICOHDCX (E:)

アドレス(<u>D</u>) 🥯 E:¥

🗉 🚞 マイ ドキュメント

🖂 😼 דר בטעב א

🗄 🍓 3.5 インチ FD (A:)

🗄 🧼 Japanese (C:)

표 🥝 CD ドライブ (D:)

E 🗢 RICOHDCX (E:)

ד <mark>ה</mark> DCIM ב די ארי בי וו ג'לד **ה** וו

🞯 デスクトップ

フォルダ

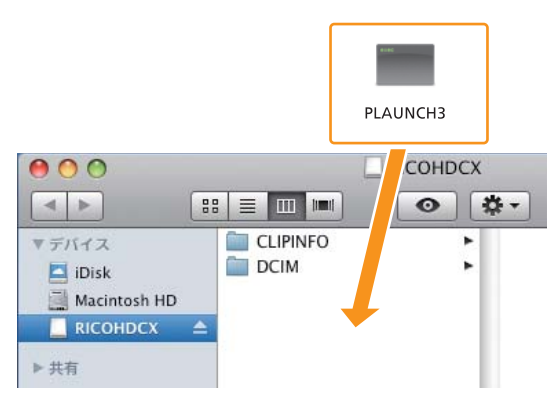

#### Macintoshをご使用の場合

• [CLIPINFO] フォルダや [DCIM] フォルダにはコピーしないでください。

**4.** SDメモリーカードにファイルが正しくコピーされていることを確認する

Windowsをご使用の場合

| 😂 RICOHDCX (E:)         |                      |
|-------------------------|----------------------|
| ファイル(E) 編集(E) 表示(Y) お気( | こ入り(A) ツール(I) ヘルプ(H) |
| 🔇 戻る 🔹 🕥 🕗 🏠 🔎 検索       | हे 🝺 ७४॥४४ 🕼 🎲 🔀     |
| アドレス( <u>D</u> ) 🥯 E:¥  | •                    |
| フォルダ         ×          | 0 0                  |
| ◎ デスクトップ                |                      |
| 🗉 🗎 マイ ドキュメント           | CLIPINFO DCIM        |
| 🗉 🧕 マイ コンピュータ           |                      |
| 団 🛃 3.5 インチ FD (A:)     |                      |
| 🛨 🧼 Japanese (C:)       | 254                  |
| 🗉 🥝 <u>CD ドライブ (D:)</u> | plaupch3             |
| 🖃 🤝 RICOHDCX (E:)       | pidaneno             |
| CLIPINFO                |                      |
| 🗉 🚞 DCIM                |                      |
| 📗 🖬 🔂 コントロール パネル        |                      |

| 00             |          |     |
|----------------|----------|-----|
| < >            |          | • • |
| ▼デバイス          | CLIPINFO | F   |
| 🔄 iDisk        | DCIM     | •   |
| 📑 Macintosh HD | plaunch3 |     |
| 📃 RICOHDCX 🛛 🖆 |          |     |
| ▶ 共有           |          |     |
| ▶ 場所           |          |     |
| ▶ 検索           |          |     |

5. Windowsをご使用の場合

ファームウェアのコピーが完了したら、タスクバーにある[ハードウェアの安 全な取り外し]アイコンをダブルクリックし、手順6へ進む

#### Macintoshをご使用の場合

[RICOHDCX] アイコンを [ゴミ箱] アイコンにドラッグアンドドロップし、 アイコンが消えたら手順9へ進む

### 1 注意

手順5の操作を行わないと、ファームウェアのコピーが正しく行われない場合があります。

- 6. [USB大容量記憶装置デバイス] を選び、[停止] をクリックする
- 7. [OK] をクリックする
- 8. [閉じる] ボタンをクリックする
- 9. カメラの電源をオフにして、USBケーブルを取り外す
   P.7の「4.ファームウェアをアップデートする」に進む
- ② カードリーダー / ライターとパソコンを使用、もしくは SD メモリーカードス ロット内蔵のパソコンを使って、SD メモリーカードにファームウェアをコ ピーする方法
- パソコンに接続したカードリーダー / ライター、またはパソコンのカードス ロットにSDメモリーカードをセットする

#### Macintoshをご使用の場合

### 2. [plaunch3]のファイルをSDメモリーカードにコピーする

Windowsをご使用の場合

Macintoshをご使用の場合

| RICOHDCX (E:)             |               |                      |      | 4145   |
|---------------------------|---------------|----------------------|------|--------|
| ファイル(E) 編集(E) 表示(V) お気に   | አり(A) 📑 🎢     |                      |      |        |
| 🕞 戻る 🔹 🕥 🖌 🏂 🔎 検索         | plaunch3      |                      | PL   | AUNCH3 |
| アドレス( <u>D</u> ) 😪 E:¥    |               |                      |      |        |
| 7 <sub>7</sub> μğ ×       |               | $\Theta \odot \odot$ |      | COHDCX |
| ◎ デスクトップ                  |               |                      |      | ○ ☆ -  |
| 🗉 🛑 २१ ४३२४४४             | CLIPINFO DCIM |                      |      |        |
| 🗆 🗟 דר בטעב-א             |               | マナハイス                |      |        |
| 🕀 🔩 3.5 インチ FD (A:)       |               | 🖾 iDisk              | DCIM |        |
| 🗄 🧼 Japanese (C:)         |               | Macintosh HD         |      |        |
| 🖽 🥝 CD ドライブ (D:)          |               |                      |      |        |
| 🖃 🤝 RICOHDCX (E;)         |               |                      | 2 C  |        |
| CLIPINFO                  |               | ▶ 共有                 |      |        |
| 🕀 🚞 DCIM                  |               |                      |      |        |
| 📗 🖬 🕵 דיזגרי – וו. אלגוו. | 1             |                      |      |        |

- [CLIPINFO] フォルダや [DCIM] フォルダにはコピーしないでください。
- 3. [RICOHDCX] を開いて、ファイルがコピーされていることを確認する

#### Windowsをご使用の場合

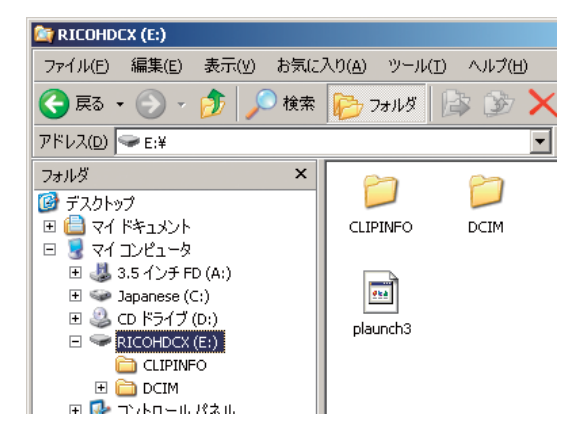

| 000          |          | RICOHDCX |
|--------------|----------|----------|
| < >          |          | •        |
| ▼デバイス        | CLIPINFO | •        |
| 🗖 iDisk      | DCIM     | •        |
| Macintosh HD | plaunch3 |          |
| RICOHDCX     | <b></b>  |          |
| ▶ 共有         |          |          |
| ▶ 場所         |          |          |
| ▶ 検索         |          |          |

Macintoshをご使用の場合

### 4. Windowsをご使用の場合

ファームウェアのコピーが完了したら、タスクバーにある[ハードウェアの安 全な取り外し]アイコンをダブルクリックするし、手順5へ進む

#### Macintoshをご使用の場合

[RICOHDCX] アイコンを [ゴミ箱] アイコンにドラッグアンドドロップし、 アイコンが消えたら手順8へ進む

### 注意

手順4の操作を行わないと、ファームウェアのコピーが正しく行われない場合があります。

- 5. [USB大容量記憶装置デバイス]を選び、[停止]をクリックする
- 6. [OK] をクリックする
- 7. [閉じる] ボタンをクリックする
- 8. ファームウェアをコピーしたSDメモリーカードをカメラにセットする

## 4. ファームウェアをアップデートする

- カメラの電源がオフの状態で▲ボタン(①)を押しなが
   ら (再生)ボタン(②)を2、3秒間長押しする
  - ・
     ・
     画像モニターにファームウェアアップデートの確認メッセージ が表示されます。

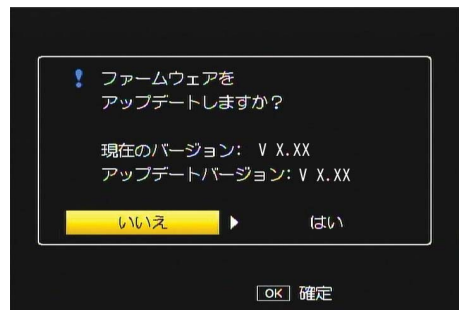

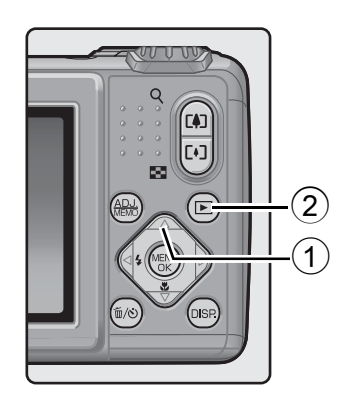

- 2. ▶ボタンを押して [はい] を選択し、MENU/OK ボタンを押す
  - ファームウェアのアップデートが開始され、画像モニターに以下のメッセージが表示されます。ファームウェアのアップデートには約30秒要します。

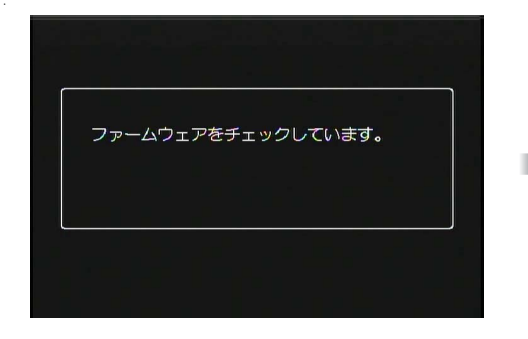

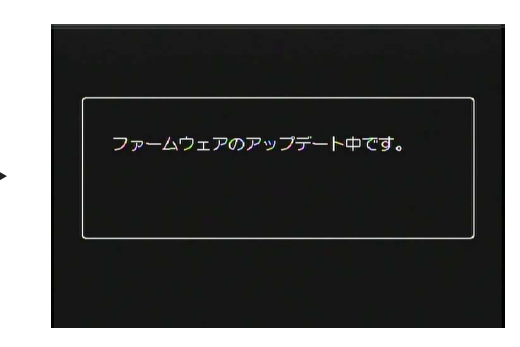

## 

 ・画像モニターに[ファームウェアが正しくありません]というメッセージが表示され、カメラの 電源が自動的にオフになった場合は、カメラの機種をご確認のうえ正しいファームウェアを使用 し、再度アップデートを行ってください。

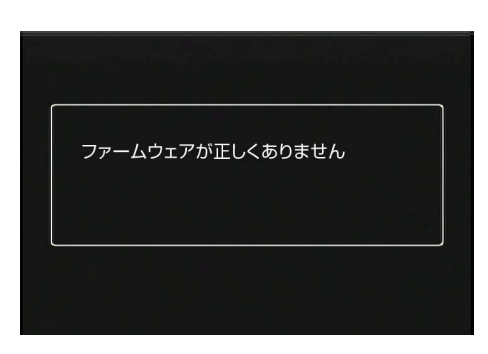

 「ファームウェアが見つかりません」のメッセージが表示される場合、ファームウェアが正しくSD メモリーカードにコピーされていません。正しくコピーされているかご確認ください。(→ P.3 参照)

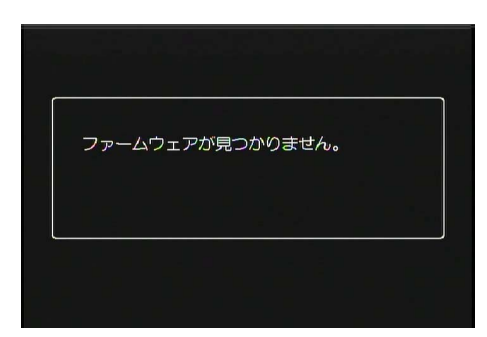

- ファームウェアのアップデートが完了すると、カメラの電源が一旦自動的にオフになり、再生モードで電源が入ります
  - カメラで撮影した画像ファイルがSDメモリーカードに保存されていない場合は、「ファイルがありません」のメッセージが表示されます。

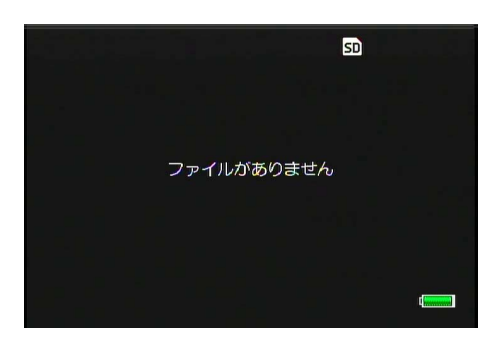

4. カメラの電源をオフにします

### 5. カメラのファームウェアバージョンを確認する

2ページの「1.ファームウェアバージョンを確認する」の手順にしたがって ファームウェアのバージョンが更新されているかご確認ください。

### 

- ファームウェアがコピーされた状態のSDメモリーカードをそのままご使用になると、撮影記録枚数が少なくなります。SDメモリーカード内のファームウェアをパソコンで削除いただくか、カメラでSDメモリーカードの初期化をお願いします。
- SDメモリーカードの初期化は1ページの手順をご参照ください。初期化しますと、SDメ モリーカード内の全てのファイルが消去されます。